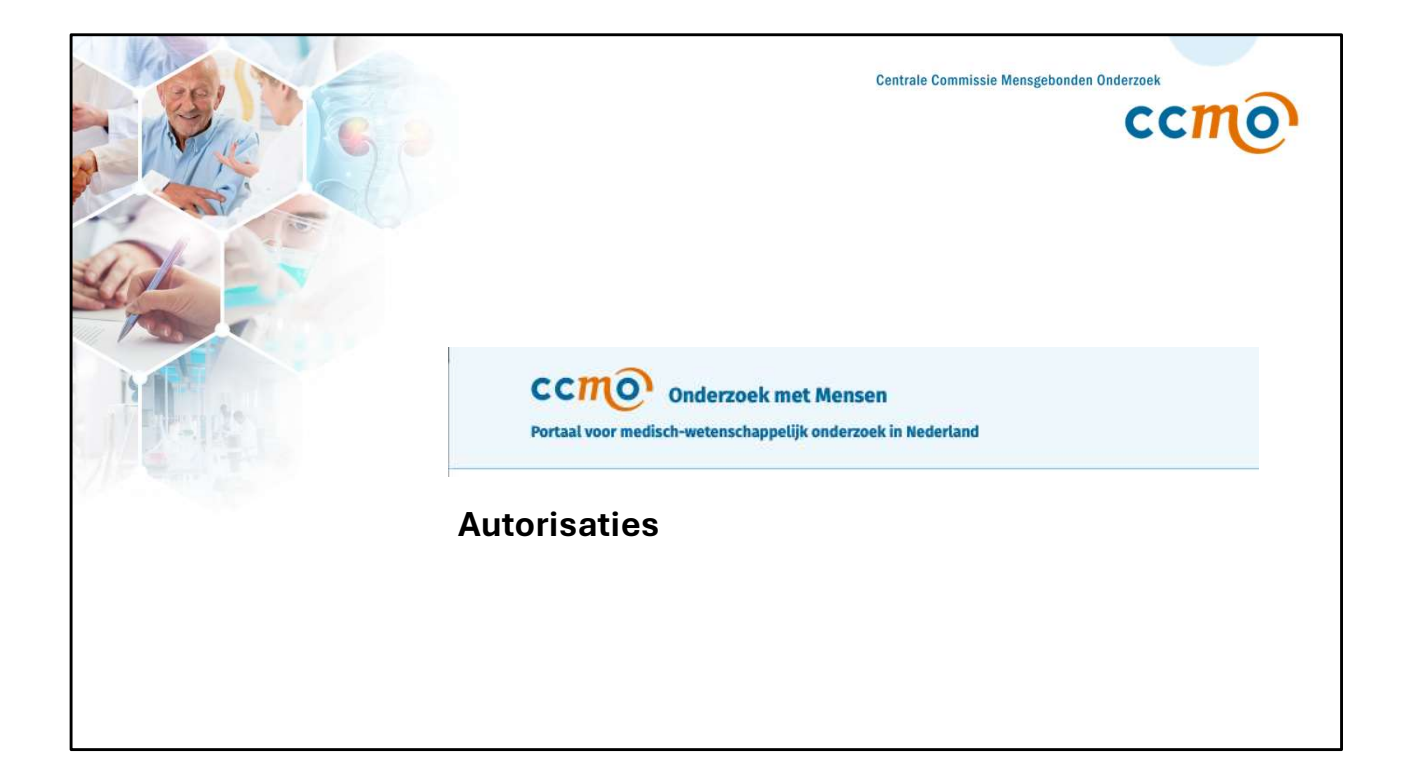

| CCTTO Onderzoek me<br>Portaal voor medisch-wetenschappeliji | t Mensen<br>conderzoek in Nederland            |                              | Taal Nede            | erlands – MENU |
|-------------------------------------------------------------|------------------------------------------------|------------------------------|----------------------|----------------|
|                                                             | Mijn onderzoeken<br>Overzicht alle onderzoeken | Niec                         | uw onderzoek         |                |
|                                                             | Alle statussen 🗸                               | Zoek op verkorte titel of id | Zoek                 |                |
|                                                             | Referentie                                     | Beoordeling                  | Status               |                |
|                                                             | NL-000717<br>Demo dossier ToetsingOnline       | Goedgekeurd                  | Lopend               |                |
|                                                             | NL-000718<br>Demo Dossier NTR                  | Geregistreerd                | Resultaten<br>bekend |                |
|                                                             |                                                |                              |                      |                |
|                                                             |                                                |                              |                      |                |

In dit account staan nu twee gekoppelde dossiers klaar.

| CCTTO Onderzoek met Mensen<br>Portaal voor medisch-wetenschappelijk onderzoek in Nederland                                                  | Taal Nederlands 🗸 🗮 MENU                     |  |  |  |
|----------------------------------------------------------------------------------------------------|----------------------------------------------|--|--|--|
| ← Terug                                                                                                    | Gegevens Log Autorisaties                    |  |  |  |
| Demo dossier ToetsingOnline                                                                                                    | Toetsingscommissie<br>METC Amsterdam         |  |  |  |
| Indieningen Voortgang SAE Overige meldingen (i) Hulp                                                                                        | Indiener<br>Demo Gebruiker                   |  |  |  |
|                                                                                                    | Resultaat beoordeling<br>Goedgekeurd         |  |  |  |
| Gegevens Log Autorisaties                                                                                                    | Datum beoordeling<br>6-11-2022               |  |  |  |
| m.devries@ccmo.nt BASIS :<br>Autorisatie aanpassen                                                                                          | Definitieve startdatum<br>18-12-2023         |  |  |  |
| Autorisatie intrekken                                                                                                    | Toetsingskader<br>WMO                        |  |  |  |
| Autorisatie voor SAE's<br>Met de rol 'Basis' heeft u geen toegang tot SAE's. Wijzig uw rol in<br>'Compleet' of 'SAE' om toegang te kriigen. | Openbaarmaking<br>Met resultaten             |  |  |  |
|                                                                                                    | Oorspronkelijke bron<br>ToetsingOnline       |  |  |  |
|                                                                                                    | ID in oorspronkelijke bron<br>NL12345.000.22 |  |  |  |

Binnen het dossier in het Onderzoeksportaal zijn na goedkeuring van een studie verschillende tabbladen te zien.

Standaard heeft uw account in het Onderzoeksportaal geen toegang tot het tabblad SAE's. Dit heeft betrekking op de autorisaties.

| ← Terug                                                                                                    | Gegevens Log Autorisaties                                                                                                    |                                                                             |
|----------------------------------------------------------------------------------------------------|----------------------------------------------------------------------------------------------------|-----------------------------------------------------------------------------|
| NL-000717 WMO / Embryowet Lopend<br>Demo dossier ToetsingOnline<br>Indieningen Voortgang SAE Overige meldingen | <ul> <li>Hieronder ziet u welke gebruikers toeg hebben tot dit dossier. Indien u de rol of 'Compleet' heeft, kunt andere gebruitoegang geven tot het dossier. Indien het WMO / Embryowet onderzo betreft, kunt u ook de bevoegdheden vof een andere gebruiker aangenasen. VnWMO onderzoek is alleen de rol 'Basit toepassing.</li> <li>De persoon die u toegang wilt geven meen account hebben aangemaakt binn portaal voordat u toegang kunt geven.</li> <li>Voeg gebruiker toe</li> <li>Gebruikers &amp; rollen</li> </ul> | ang<br>Basis'<br>ikers<br>ek<br>an uzelf<br>or<br>' van<br>oet al<br>en dit |
| Autorisatie voor SAE's<br>Met de rol 'Basis' heeft u geen toegang tot SAE's. Wijzig uw rol in                  | Demo Gebruiker (ik)<br>gebruiker@ccmo.nl                                                                                                    | sis :                                                                       |

In het tabblad Autorisatie ziet u alle aan het onderzoek gekoppelde gebruikers.

In eerste instantie is uw account het enige gekoppelde account. Het eerste gekoppelde account krijgt automatisch de rol 'Basis'.

De rol 'Basis' betekent dat u in principe toegang heeft tot alle functies behalve de SAE's.

Op het moment dat andere gebruikers aan het onderzoek gekoppeld zijn, worden de accounts van deze gebruikers hier ook getoond.

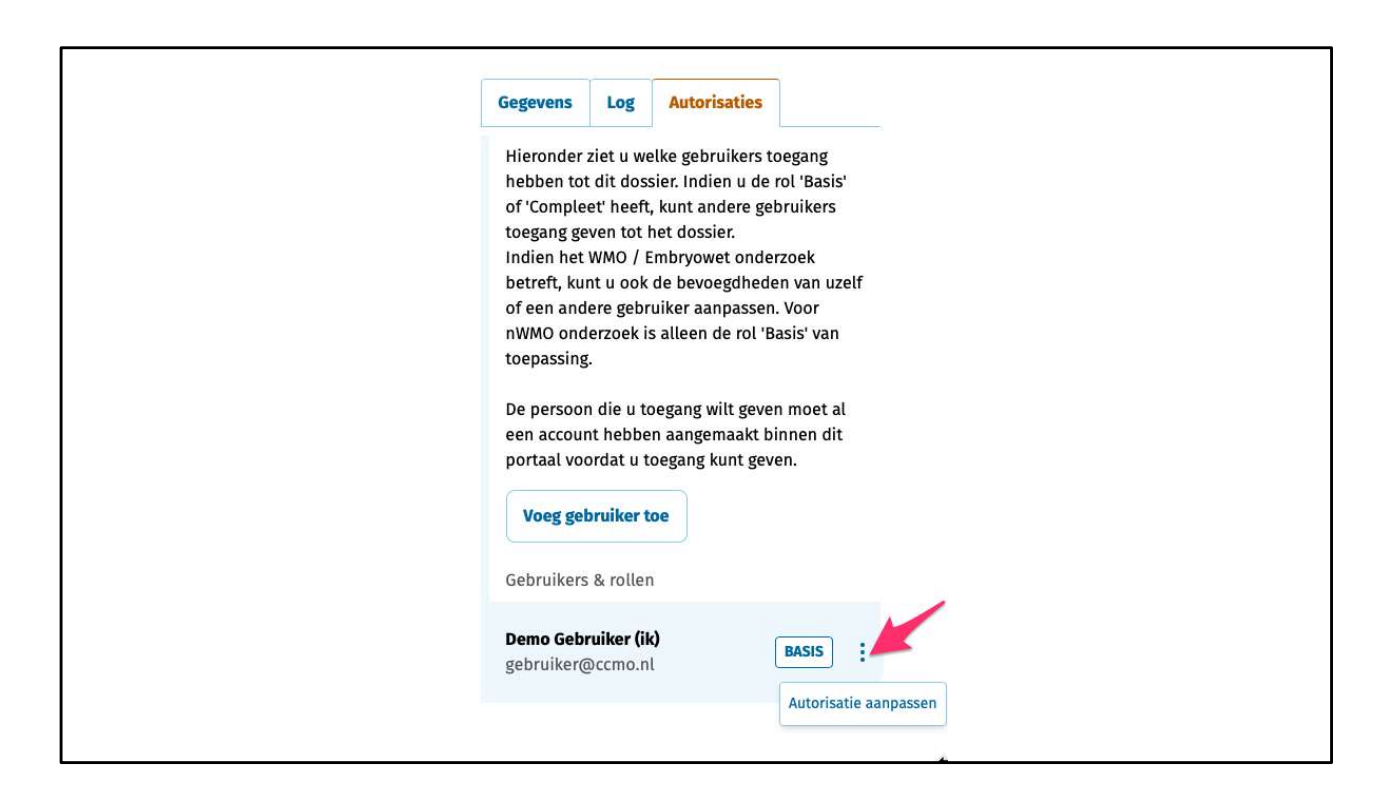

Als u uw de rol wilt aanpassen, kunt u aan de rechterkant klikken op Autorisatie aanpassen.

| 0 / Embruo                        | Kies een rol                                                                                                    | ×                     | gevens Log<br>eronder ziet u v                                                                                                    |
|-----------------------------------|----------------------------------------------------------------------------------------------------|-----------------------|----------------------------------------------------------------------------------------------------|
| Queri                             | Basis<br>Met de rol 'Basis' krijgt een gebruiker toegang tot alle<br>onderdelen van een onderzoek, behalve de SAE's.                                                                                                    | e<br>f<br>D<br>N      | ebben tot dit do<br>"Compleet" hee<br>egang geven tol<br>dien het WMO /<br>etreft, kunt u oo                                                  |
|                                   | <ul> <li>Compleet</li> <li>Met de rol 'Compleet' krijgt een gebruiker toegang tot alle onderdelen van een onderzoek, inclusief de SAE's.</li> <li>SAE</li> <li>Met de rol 'SAE' krijgt een gebruiker alleen toegang tot de SAE's die onderdeel zijn van dit onderzoek.</li> </ul> | f<br>V<br>e<br>e<br>c | een andere get<br>WMO onderzoek<br>epassing.<br>e persoon die u<br>en account hebb<br>ortaal voordat u<br>Voeg gebruiker<br>ebruikers & rolle |
| Auto<br>asis' heeft<br>ompleet' o | Demo Gebruiker (ik)<br>gebruiker@ccmo.nl<br>Terug Aanpassen                                                                                                    |                       | e <b>mo Gebruiker (</b><br>bbruiker@ccmo.                                                                                                    |

Er zijn drie verschillende rollen binnen het Onderzoeksportaal:

- Basis: Met de rol 'Basis' krijgt een gebruiker toegang tot alle onderdelen van een onderzoek, behalve de SAE's.
- Compleet: Met de rol 'Compleet' krijgt een gebruiker toegang tot alle onderdelen van een onderzoek, inclusief de SAE's.
- SAE: Met de rol 'SAE' krijgt een gebruiker alleen toegang tot de SAE's die onderdeel zijn van dit onderzoek.

Let op! Er moet altijd minimaal één persoon met een rol 'Basis' of 'Compleet' bij een dossier zijn.

In dit voorbeeld is er maar één persoon met toegang tot dit dossier, daarom kan er in dit geval niet gekozen worden voor de rol 'SAE'.

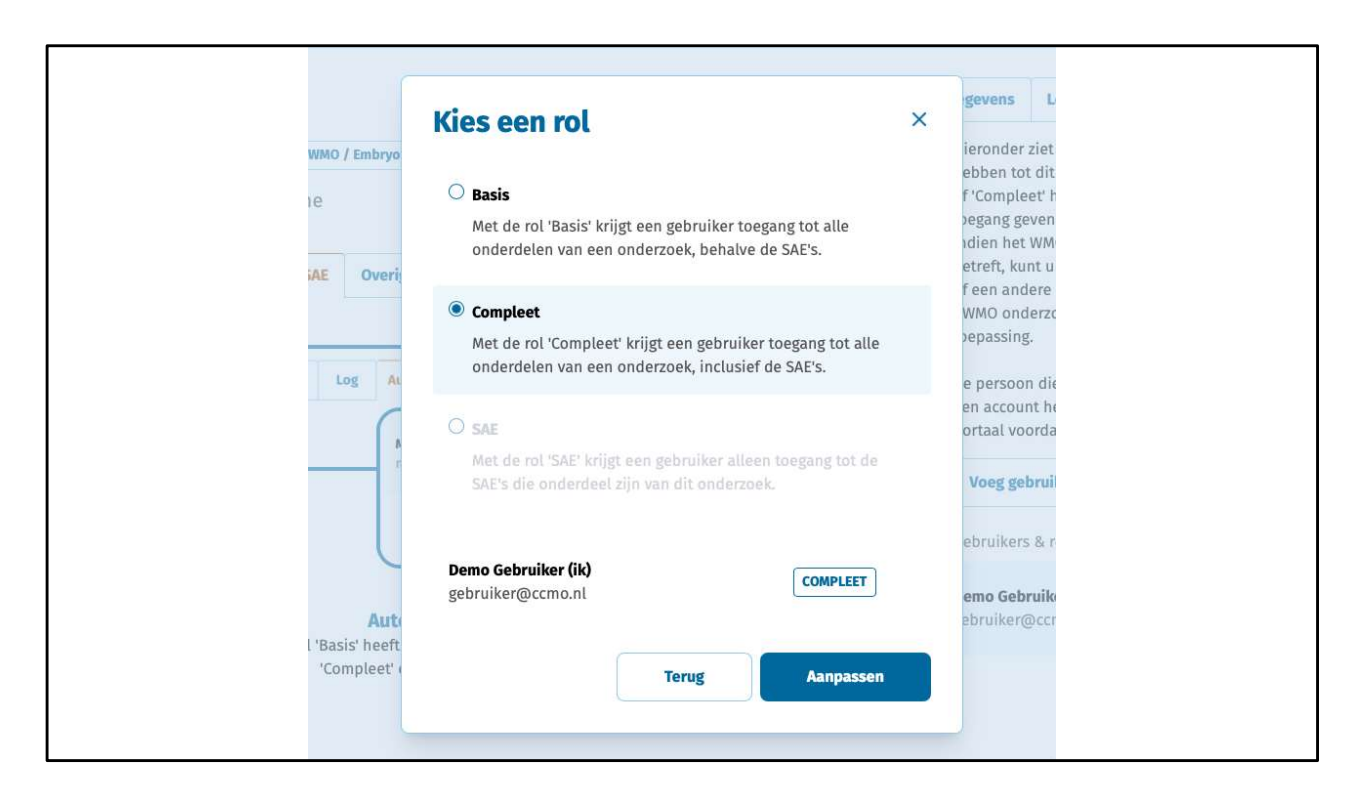

De rol kan wel gewijzigd worden van 'Basis' naar 'Compleet'. SAE's worden dan wel zichtbaar.

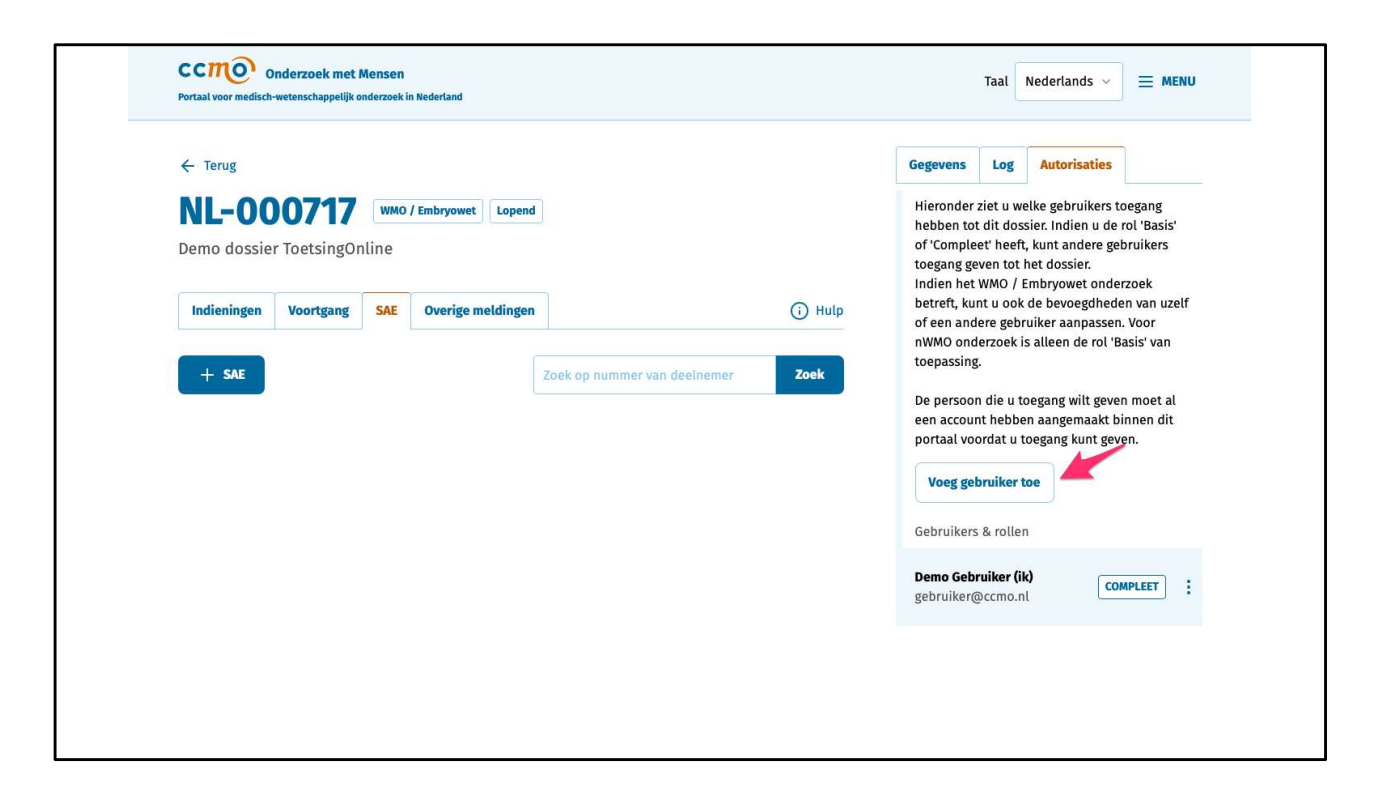

Naast uw eigen autorisatie wijzigen, kunt u ook collega's toegang geven tot een dossier. U kunt aan de rechterkant op 'Voeg gebruiker toe' klikken.

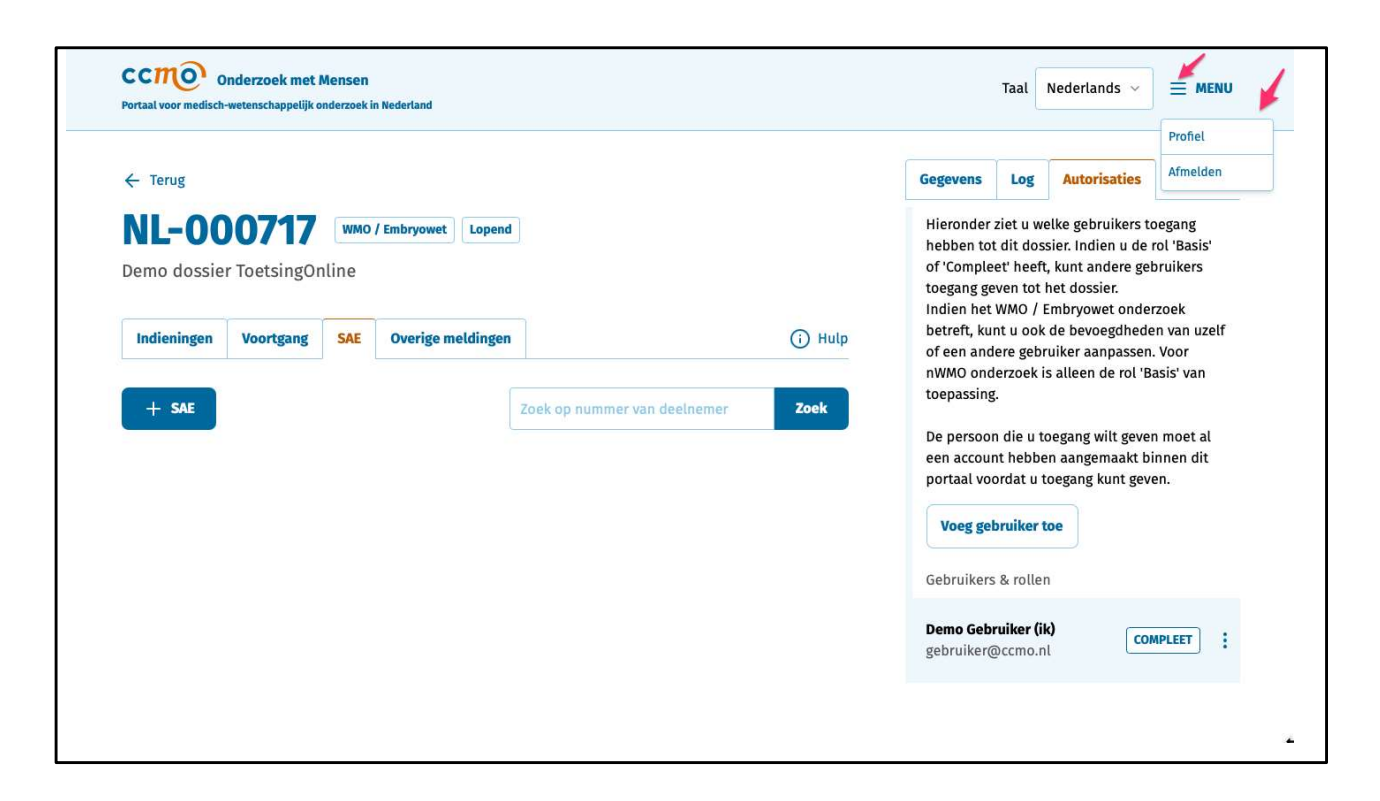

Wanneer u rechtsboven op 'Menu' klikt en vervolgens op 'Profiel', kunt u hier uw eigen profiel zien.

| CCIIIO Onderzoek met Mensen<br>Portaal voor medisch-wetenschappelijk onderzoek in Nederland |                                   | Taal Nederlands $\checkmark$ $\equiv$ MENU |
|---------------------------------------------------------------------------------------------|-----------------------------------|--------------------------------------------|
|                                                                                             | Profiel aanpassen                 |                                            |
|                                                                                             | Titel                             |                                            |
|                                                                                             | Gebruikersnaam*<br>demo_gebruiker |                                            |
| _                                                                                           | Gebruikerscode *                  |                                            |
|                                                                                             | Voorletters*                      |                                            |
|                                                                                             | Voornaam*                         |                                            |
|                                                                                             | Voornaam*<br>Demo                 |                                            |

In uw profiel staat een gebruikerscode die automatisch door het systeem is aangemaakt. Deze gebruikerscode is nodig voor het instellen voor autorisaties. Als u een collega toegang wilt geven tot een dossier, dan zal deze collega u zijn of haar gebruikerscode moeten verstrekken. Als u wilt dat iemand anders u toegang verleent tot een dossier, dient u uw gebruikerscode aan die persoon te verstrekken.

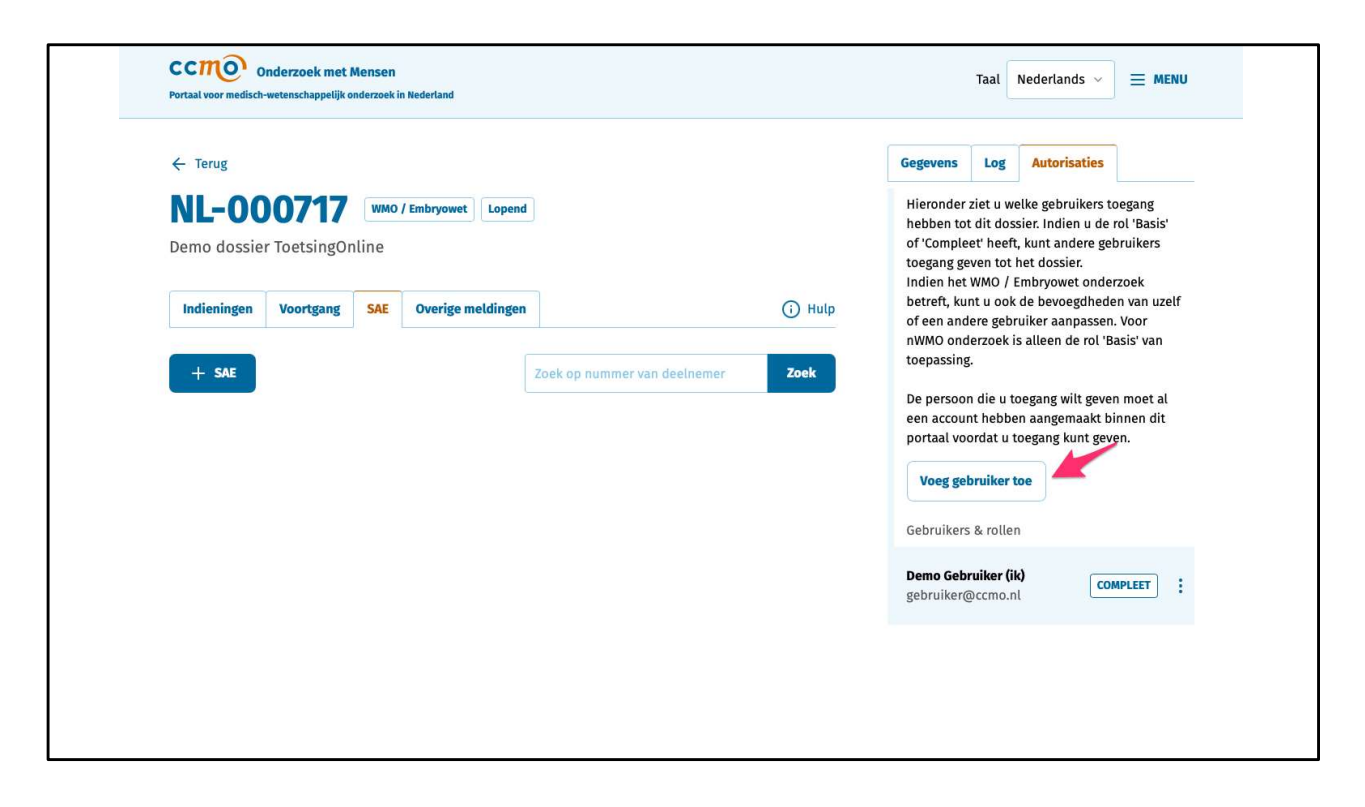

Als u de gebruikerscode van uw collega heeft ontvangen, kunt u naar de optie 'Voeg gebruiker toe' gaan.

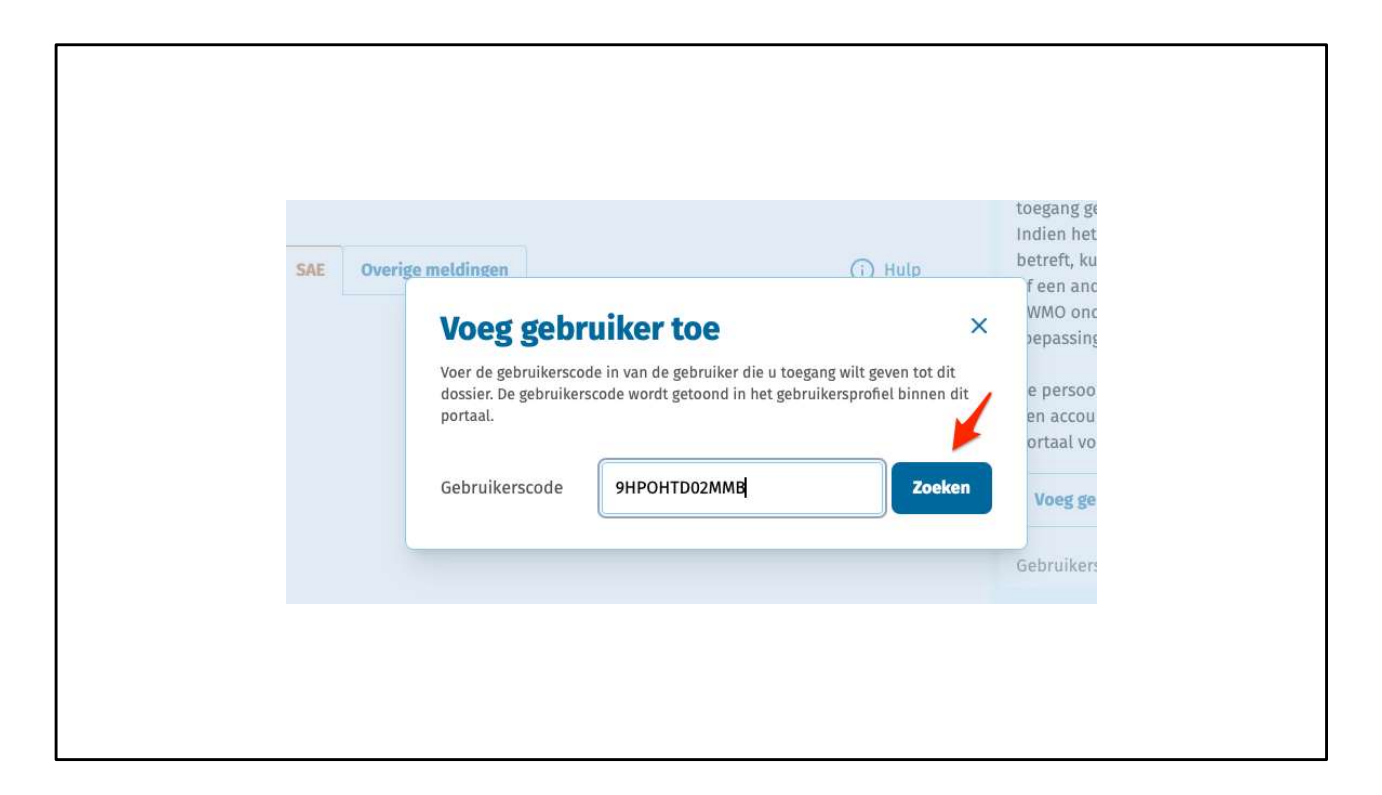

U ziet vervolgens een scherm waar u de gebruikerscode kunt invoeren.

|                                      |                                                                                                    |                     | Gegevens                                                                                                    | LOg                                                                                    | Autorisaties                                 |  |
|--------------------------------------|----------------------------------------------------------------------------------------------------|---------------------|----------------------------------------------------------------------------------------------------|----------------------------------------------------------------------------------------|----------------------------------------------|--|
| 0717 WMO / Embryow                   | et Lopend                                                                                                    |                     | Hieronder<br>hebben to                                                                                                    | ziet u w                                                                               | elke gebruikers toe<br>sier. Indien u de rol |  |
| oetsingOnline<br>/oortgang SAE Overi | Voeg gebruiker toe ×<br>Voer de gebruikerscode in van de gebruiker die u toegang wilt geven tot dit<br>dossier. De gebruikerscode wordt getoond in het gebruikersprofiel binnen dit<br>portaal. |                     | f 'Compleet' heeft, kunt andere gebru<br>begang geven tot het dossier.<br>Idien het WMO / Embryowet onderzo<br>etreft, kunt u ook de bevoegdheden<br>f een andere gebruiker aanpassen. V<br>WMO onderzoek is alleen de rol 'Bas |                                                                                        |                                              |  |
|                                      | Gebruikerscode                                                                                                    | 9HPOHTD02MMB Zoeken | e persoo<br>en accou                                                                                                    | epassing.<br>e persoon die u toegang wilt geven r<br>en account hebben aangemaakt binr |                                              |  |
|                                      | Test User<br>testuser@ccm                                                                                                    | io.nl               | ortaal voordat u toegang kunt gever                                                                                                    |                                                                                        |                                              |  |
|                                      |                                                                                                    | Annuleren Volgende  | ebruiker                                                                                                    | s & rollei                                                                             | 1                                            |  |
|                                      |                                                                                                    |                     | emo Geb<br>_ebruiker(                                                                                                    | <b>ruiker (i</b> l<br>@ccmo.n                                                          | Сомр                                         |  |
|                                      |                                                                                                    |                     |                                                                                                    |                                                                                        |                                              |  |

Vervolgens wordt aangegeven of de gebruikerscode geldig is en aan wie deze is gekoppeld.

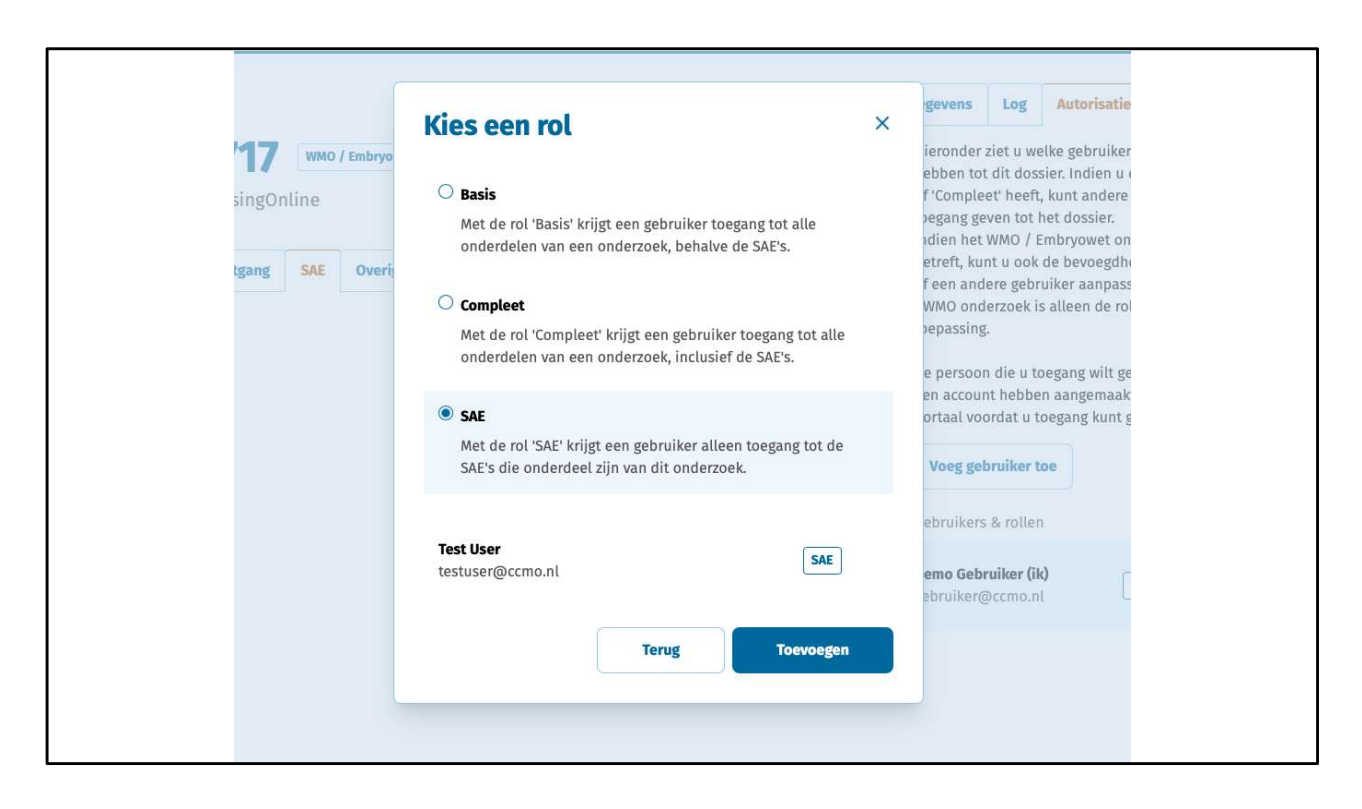

Aangezien dit de tweede persoon is die toegang krijgt tot het dossier, heeft u nu wel de optie om alleen de rol 'SAE' toe te kennen aan deze gebruiker.

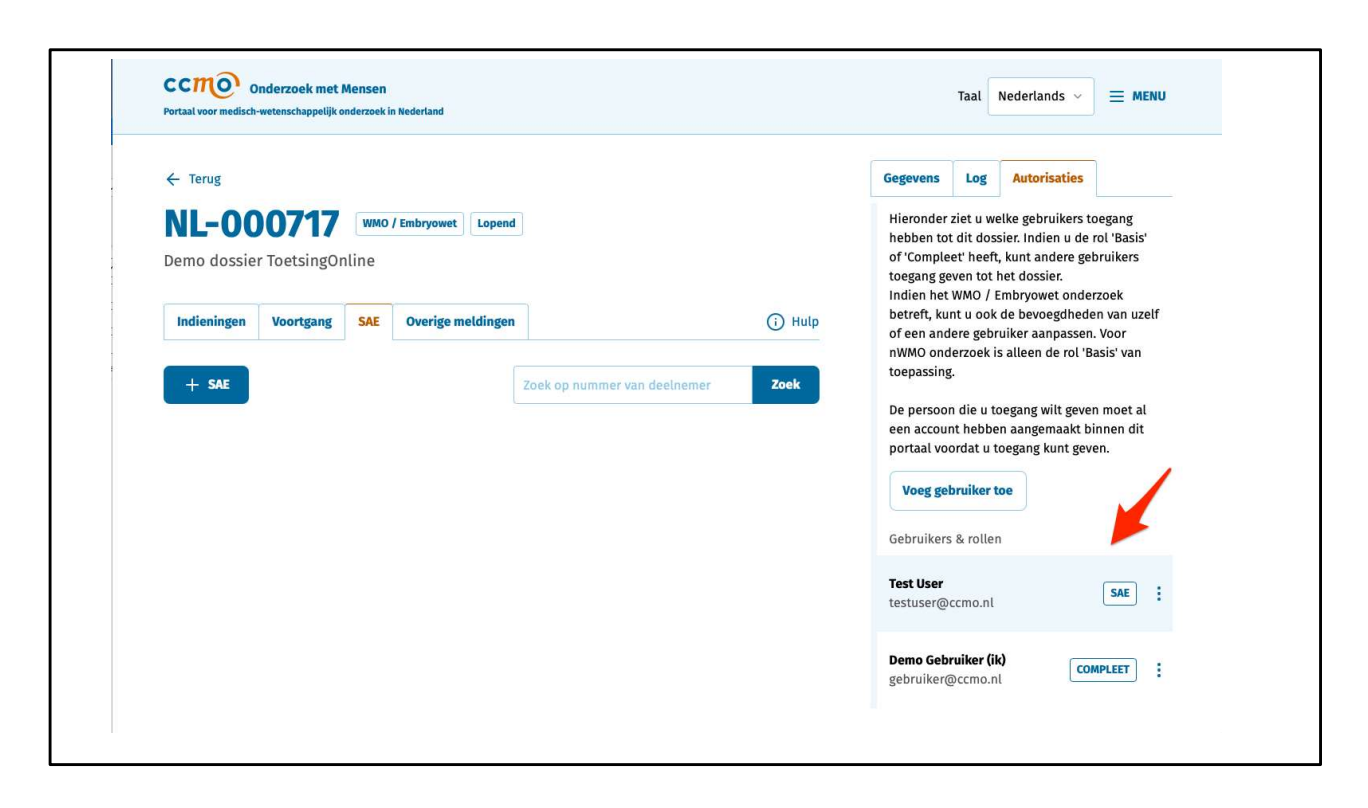

Rechts onderaan vindt u een overzicht van de personen die toegang hebben tot het dossier, inclusief hun toegewezen rollen.